## Уважаемые родители! В связи с переходом на единое меню во всех каналах оплаты Сбербанка (Устройства самообслуживание и сервис «Сбербанк-онлайн»), доводим пошаговую инструкцию по проведению платежа за школьное питание: Оплата через СбербанкОнлайн Оплата через устройства самообслуживания Оплата через устройства самообслуживания (безналичная оплата) (наличная оплата) Зайти на сайт - www.sberbank.ru и выбрать 1 1. Вставить карту, ввести ПИН-код, далее выбрать: 1. Выбрать «Платежи наличными», вкладку «Сбербанк Онлайн» 2. «Платежи и переводы», 2. «Образование (сады, школы, ВУЗы)»

| 2. | Ввести пароль и логин с чека (распечатайте                                                                               | 3.                                                                    | «Платежи в нашем регионе».                                                                                                    | 3.                                                                       | «Другие образовательные организации».                                                                                                    |  |  |  |
|----|----------------------------------------------------------------------------------------------------|-----------------------------------------------------------------------|----------------------------------------------------------------------------------------------------|--------------------------------------------------------------------------|----------------------------------------------------------------------------------------------------|--|--|--|
|    | чек на устройстве самообслуживания<br>Сбербанка (раздел «Интернет обслуживание»),                                        | 4.                                                                    | «Образование (сады, школы, ВУЗы)»                                                                                                    | 4.                                                                       | «Школьное питание», «Продолжить»,                                                                                                    |  |  |  |
|    | в случае отсутствия пароля и логина, войти по                                                                            | 5.                                                                    | «Другие образовательные организации»,                                                                                                    | 5.                                                                       | Сообщение о переводе сдачи на оператора                                                                                                    |  |  |  |
|    | смс-пароль и самостоятельно создать пароль и                                                                             | 6.<br>7.<br>8.                                                        | «Школьное питание», «Продолжить»,<br>Ввести № лицевого счета ребенка,<br>«Продолжить»,<br>Ввести необходимую для оплаты сумму. На<br>экране отображается текущий баланс на | 6.                                                                       | моопльной связи, нажать «согласси»<br>Ввести № лицевого счета ребенка, «Продолжить»,                                                                    |  |  |  |
| 3. | логин).<br>В Личном меню выбрать пункт «платежи и<br>переводы» → «Образование» → «Другие<br>образовательные умлежления». |                                                                       |                                                                                                    | 7.                                                                       | Ввести необходимую для оплаты сумму. На экране<br>отображается текущий баланс на лицевом счете. Если<br>у вас есть задолжность по лицевому счету, то на |  |  |  |
| 4. | Выбрать организацию «Школьное питание»                                                                                   |                                                                       | лицевом счете. Если у вас есть задолжность по<br>лицевому счету, то на экране отобразится 0.                                                                               | 8.                                                                       | экране отобразится 0. «Продолжить»<br>Сверить реквизиты платежа, «Продолжить» (для                                                                      |  |  |  |
| 5. | Выбрать карту для оплаты, ввести номер<br>лицевого счета ребенка.                                                        | 9.                                                                    | «Продолжить»<br>Сверить реквизиты платежа. «Продолжить» (для                                                                                                    |                                                                          | просмотра ФИО ребенка, Наименования Школы<br>необходимо использовать стрелки «Вверх-вниз» на                                                            |  |  |  |
| 6. | Заполнить необходимые поля формы.                                                                                        |                                                                       | просмотра ФИО ребенка, Наименования Школы                                                                                                    |                                                                          | экране)                                                                                                    |  |  |  |
| 7. | Проверить реквизиты платежа и совершить платеж.                                                                          | необходимо использовать стрелки «Вверх-вниз» 9 на экране). «Оплатить» | 9.                                                                                                    | ДЛЯ ВОЗМОЖНОЙ СДАЧИ. Выбрать оператора<br>мобильной связи, «Продолжить», |                                                                                                    |  |  |  |
|    |                                                                                                    |                                                                       |                                                                                                    | 10.                                                                      | Ввести № телефона (без «8»), «Продолжить»,                                                                                                    |  |  |  |
|    |                                                                                                    |                                                                       |                                                                                                    | 11.                                                                      | Сверить реквизиты мобильного оператора (номер телефона), «Оплатить»                                                                                     |  |  |  |
|    |                                                                                                    |                                                                       |                                                                                                    |                                                                          |                                                                                                    |  |  |  |

Автоплатеж позаботится о регулярной и своевременной оплате за питание ребенка в школе!

Для подключения услуги Вы можете обратиться к специалисту в любом отделении ОАО Сбербанка или подключить данную услугу самостоятельно в личном кабинете СбербанкОнлайн:

Зайти на сайт – www.sberbank.ru и выбрать вкладку «Сбербанк Онлайн» 1

2 Ввести пароль и логин с чека (распечатайте чек на устройстве самообслуживания Сбербанка (раздел «Интернет обслуживание»), в случае отсутствия пароля и логина, войти по ссылке «Регистрация», ввести номер карты и смс-пароль и самостоятельно создать пароль и логин).

- 3. В Личном меню выбрать пункт «Мои автоплатежи» → «Подключить Автоплатеж».
- Выбрать категорию «Образование» → «Другие образовательные учреждения». Выбрать организацию «Школьное питание» 4
- 5. Заполнить необходимые поля формы (сумму и период автоматического платежа)
- Проверить реквизиты «Автоплатежа». Нажать кнопу «Оформить заявку» 6.

7 Подтвердить заявку смс-паролем.

## Уважаемые родители!

В связи с переходом на единое меню во всех каналах оплаты Сбербанка (Устройства самообслуживание и сервис «Сбербанк-онлайн»), доводим пошаговую инструкцию по проведению платежа за школьное питание:

|    | Оплата через СбербанкОнлайн                                                                                                    | Оплата через устройства самообслуживания |                                                                                                    | Оплата через устройства самообслуживания |                                                                                                    |
|----|----------------------------------------------------------------------------------------------------|------------------------------------------|----------------------------------------------------------------------------------------------------|------------------------------------------|----------------------------------------------------------------------------------------------------|
|    |                                                                                                    |                                          | (безналичная оплата)                                                                                           |                                          | (наличная оплата)                                                                                                    |
| 1. | Зайти на сайт – www.sberbank.ru и выбрать                                                                                                    | 1.                                       | Вставить карту, ввести ПИН-код, далее выбрать:                                                                 | 1.                                       | Выбрать «Платежи наличными»,                                                                                                    |
|    | вкладку «Сбербанк Онлайн»                                                                                                    | 2.                                       | «Платежи и переводы»,                                                                                          | 2.                                       | «Образование (сады, школы, ВУЗы)»                                                                                                    |
| 2. | Ввести пароль и логин с чека (распечатайте                                                                                                    | 3.                                       | «Платежи в нашем регионе»,                                                                                     | 3.                                       | «Другие образовательные организации»,                                                                                                    |
|    | чек на устроистве самооослуживания<br>Сбербанка (раздел «Интернет<br>обслуживание»), в случае отсутствия пароля и<br>логина, войти по ссылке «Регистрация»,<br>ввести номер карты и смс-пароль и<br>самостоятельно, создать пароль и догин) | 4.                                       | «Образование (сады, школы, ВУЗы)»                                                                              | 4.                                       | «Школьное питание», «Продолжить»,                                                                                                    |
|    |                                                                                                    | 5.<br>6.<br>7.                           | «Другие образовательные организации»,<br>«Школьное питание», «Продолжить»,<br>Ввести № лицевого счета ребенка, | 5.<br>6.                                 | Сообщение о переводе сдачи на оператора                                                                                                    |
|    |                                                                                                    |                                          |                                                                                                    |                                          | мобильной связи, нажать «Согласен»                                                                                                    |
|    |                                                                                                    |                                          |                                                                                                    |                                          | Ввести № лицевого счета ребенка, «Продолжить»,                                                                                              |
| 3. | В Личном меню выбрать пункт «платежи и<br>переводы» → «Образование» → «Другие<br>образовательные учреждения».                                                                                                    |                                          | «Продолжить»,                                                                                                  | 7.                                       | Ввести необходимую для оплаты сумму. На экране                                                                                              |
|    |                                                                                                    | 8.                                       | Ввести необходимую для оплаты сумму. На<br>экране отображается текущий баланс на                               |                                          | отображается текущий баланс на лицевом счете. Если<br>у вас есть задолжность по лицевому счету, то на<br>экране отобразится 0, «Продолжить» |
| 4. | Выбрать организацию «Школьное питание»                                                                                                    |                                          | лицевом счете. Если у вас есть задолжность по                                                                  | 8                                        |                                                                                                    |
| 5. | Выбрать карту для оплаты, ввести номер                                                                                                    |                                          | «Продолжить»                                                                                                   | 0.                                       | просмотра ФИО ребенка, Наименования Школы                                                                                                   |
|    | лицевого счета ребенка.                                                                                                    | 9.                                       | Сверить реквизиты платежа. «Продолжить» (для                                                                   |                                          | необходимо использовать стрелки «Вверх-вниз» на                                                                                             |
| 6. | Заполнить необходимые поля формы.                                                                                                    |                                          | просмотра ФИО ребенка, Наименования Школы                                                                      |                                          | экране)                                                                                                    |
| 7. | Проверить реквизиты платежа и совершить платеж.                                                                                                    | 1                                        | необходимо использовать стрелки «Вверх-вниз» на экране). «Оплатить»                                            | 9.                                       | ДЛЯ ВОЗМОЖНОЙ СДАЧИ. Выбрать оператора<br>мобильной связи, «Продолжить»,                                                                    |
|    |                                                                                                    |                                          |                                                                                                    | 10.                                      | Ввести № телефона (без «8»), «Продолжить»,                                                                                                  |
|    |                                                                                                    |                                          |                                                                                                    | 11.                                      | Сверить реквизиты мобильного оператора (номер<br>телефона), «Оплатить»                                                                      |

Подключите услугу «Автоплатеж».

Автоплатеж позаботится о регулярной и своевременной оплате за питание ребенка в школе!

## Для подключения услуги Вы можете обратиться к специалисту в любом отделении ОАО Сбербанка или подключить данную услугу самостоятельно в личном кабинете СбербанкОнлайн:

Зайти на сайт – www.sberbank.ru и выбрать вкладку «Сбербанк Онлайн»

2. Ввести пароль и логин с чека (распечатайте чек на устройстве самообслуживания Сбербанка (раздел «Интернет обслуживание»), в случае отсутствия пароля и логина, войти по ссылке «Регистрация», ввести номер карты и смс-пароль и самостоятельно создать пароль и логин).

3. В Личном меню выбрать пункт «Мои автоплатежи» → «Подключить Автоплатеж».

Выбрать категорию «Образование» → «Другие образовательные учреждения». Выбрать организацию «Школьное питание» 4.

5. Заполнить необходимые поля формы (сумму и период автоматического платежа)

6. Проверить реквизиты «Автоплатежа». Нажать кнопу «Оформить заявку»

7. Подтвердить заявку смс-паролем.